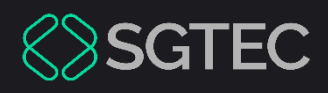

### Dica de Sistema

# DISTRIBUIÇÃO POR DEPENDÊNCIA

PJe

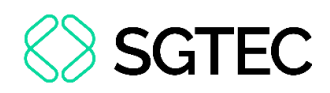

# **SUMÁRIO**

| 1.  | Introdução3                                                      |
|-----|------------------------------------------------------------------|
| 2.  | Distribuição por Dependência3                                    |
| 2.3 | 1 Processo originário do sistema DCP e da Competência Família. 6 |
| 3.  | Aba Dados Iniciais7                                              |
| 3.3 | 1 Processo originário do sistema DCP e da Competência Família.8  |
| 4.  | Aba Processo Originário9                                         |
| 5.  | Aba Assuntos 10                                                  |
| 6.  | Aba Partes11                                                     |
| 6.3 | 1 Cadastro do Polo Ativo12                                       |
| 6.2 | 2 Cadastro do Polo Passivo18                                     |
| 6.3 | 3 Vinculação de Pessoa Jurídica20                                |
| 7.  | Aba Características 21                                           |
| 8.  | Aba Incluir Petições e Documentos 22                             |
| 8.3 | 1 Arquivo PDF                                                    |
| 8.2 | 2 Editor de Texto                                                |
| 9.  | Aba Custas Judiciais29                                           |
| 10. | Aba Protocolar Inicial                                           |
| 11. | Verificar Distribuição31                                         |

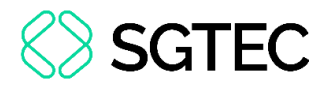

# DISTRIBUIÇÃO POR DEPENDÊNCIA

# 1. Introdução

Este Manual apresenta de forma simples, o passo a passo do procedimento cartorário sobre o procedimento de distribuição de processo por dependência e dirigida.

# 2. Distribuição por Dependência

No **Painel do Usuário**, acesse o **Menu** através do ícone  $\blacksquare$ , no canto superior esquerdo da tela.

| PJe             |   |                                             |    |                                                              |  |
|-----------------|---|---------------------------------------------|----|--------------------------------------------------------------|--|
| 🖋 Assinaturas   |   | ★ Minhas tarefas                            |    | ☑ Tarefas                                                    |  |
| Ato Ordinatório | 4 | Filtros                                     | -  | Filtros                                                      |  |
| Carta           | 2 | Aguardando Audiência [JEC_AGA]              | 6  | Aguardando Audiência [JEC_AGA]                               |  |
| Certidão        | 3 | Aguardando Trânsito em Julgado<br>[JEC_TJU] | 54 | Aguardando Trânsito em Julgado<br>(Prazo Embargos) [JEC_TJU] |  |
|                 |   | Aguardando manifestação<br>[JEC_MAN]        | 2  | Aguardando Trânsito em Julgado<br>[JEC_TJU]                  |  |
|                 |   | Arquivo definitivo [JEC_ARQ]                | 1  | Aguardando manifestação                                      |  |
|                 |   | Atualiza autuação do processo.              | 1  |                                                              |  |
|                 |   | inclusao das testemunhas                    |    | Aguardando prazos das publicações                            |  |
|                 |   |                                             |    |                                                              |  |

Figura 1 - Painel do Usuário e botão Menu.

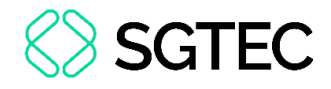

Na listagem de opções exibida, selecione Processo.

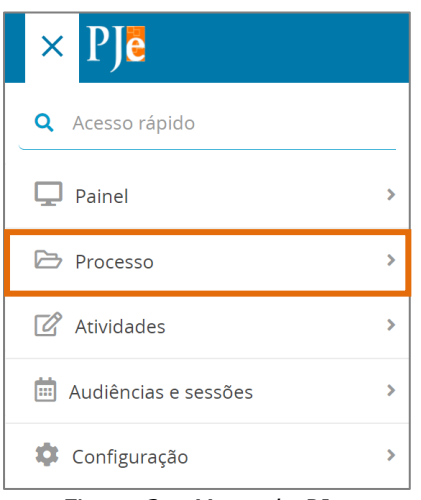

Figura 2 – Menu do PJe.

Selecione a opção Novo processo incidental.

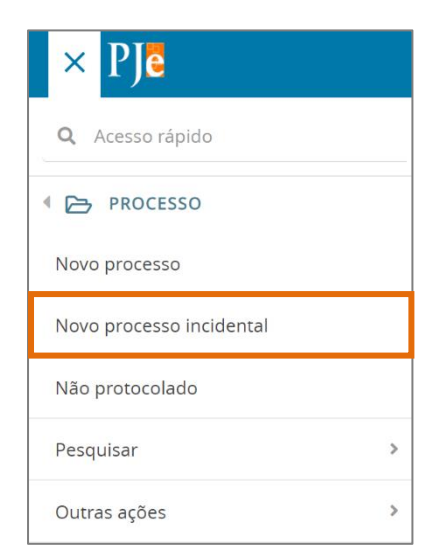

Figura 3 - Novo Processo Incidental.

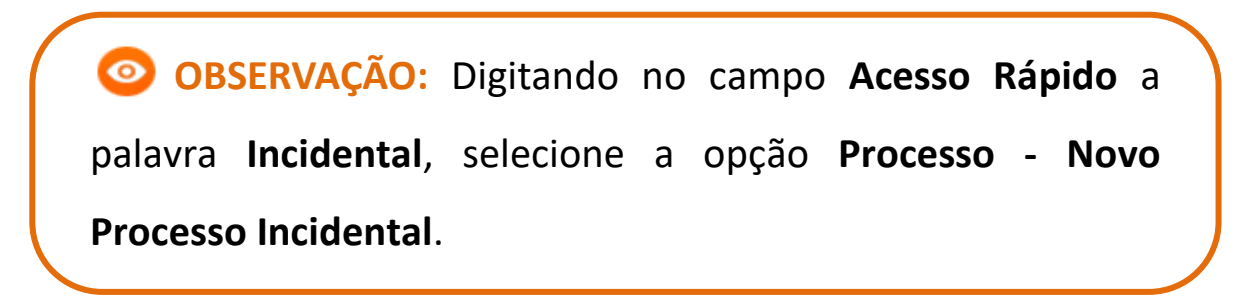

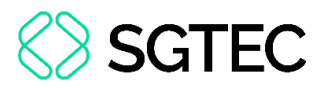

É aberta a tela de Cadastro de Processo Incidente, digite o número do processo originário no campo Número do processo referência/originário e clique no botão PESQUISAR PROCESSO.

| $\equiv PJ$ e Cadastro de Processo Incidente   |  |  |  |  |  |
|------------------------------------------------|--|--|--|--|--|
| DADOS INICIAIS                                 |  |  |  |  |  |
| Processo referência / originário               |  |  |  |  |  |
| Número do processo de referência / originário  |  |  |  |  |  |
| Número do processo de referência / originário* |  |  |  |  |  |
| <b>Q</b> PESQUISAR PROCESSO                    |  |  |  |  |  |

Figura 4 - Tela Cadastro de Processo Incidente.

As informações referentes ao processo pesquisado são exibidas para o usuário conferir se corresponde ao processo desejado.

- Caso <u>não</u> seja o processo desejado clique no botão NÃO, QUERO PESQUISAR OUTRO NÚMERO DE PROCESSO, sendo direcionado novamente para tela de pesquisa.
- > Se for o processo desejado, clique no botão SIM, CONTINUAR.

| Número do proce                                                                                                    | esso de referência / originário - encontrado                                                               | × |  |  |  |  |  |
|----------------------------------------------------------------------------------------------------|----------------------------------------------------------------------------------------------------|---|--|--|--|--|--|
| O processo abaixo foi encontrado no PJe e será utilizado como Número do processo de<br>referência / originário. Gostaria de continuar? |                                                                                                    |   |  |  |  |  |  |
| /Juizado Especial Cível d<br>Juiz Titular                                                                                              | /Juizado Especial Cível da Comarca de Maricá/Juizado Especial Cível da Comarca de Maricá /<br>Juiz Titular |   |  |  |  |  |  |
| PJEC 0<br>Virtuais (Internet)                                                                                                    | PJEC 0 - Estabelecimentos Comerciais E/ou<br>Virtuais (Internet)                                           |   |  |  |  |  |  |
| LUIZ CLAUDIO CORREA PICANCO X MERCADOPAGO.COM REPRESENTAÇÕES LTDA.<br>Autuado em 29/04/2020                                            |                                                                                                    |   |  |  |  |  |  |
| SIM, CONTINUAR                                                                                                    | NÃO, QUERO PESQUISAR OUTRO NÚMERO DE PROCESSO                                                              |   |  |  |  |  |  |

Figura 5 - Informações processuais.

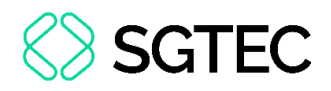

# 2.1 Processo originário do sistema DCP e da Competência Família

De acordo com o Aviso CGJ nº 432/2024, os <u>novos processos</u> de <u>execuções</u> e <u>cumprimentos</u> de <u>sentença</u> de ações da **Competência Família** que tramitam no DCP, devem ser distribuídos diretamente no sistema PJe. No momento da distribuição, é <u>obrigatório</u> indicar o **processo de referência/originário** do sistema DCP.

Com isso, no sistema PJe, ao inserir a numeração em Número do processo referência/originário e clicar no botão Pesquisar Processo, é exibido um <u>aviso</u>.

Através do <u>aviso</u> é possível verificar que o **processo foi encontrado no DCP**. Exibe a <u>Serventia</u> onde o processo tramita no **DCP**, a sigla da **Classe Judicial**, o **Assunto Principal**, as <u>partes processuais</u> e a <u>data</u> de **Autuação**.

Clique em Sim, continuar para prosseguir.

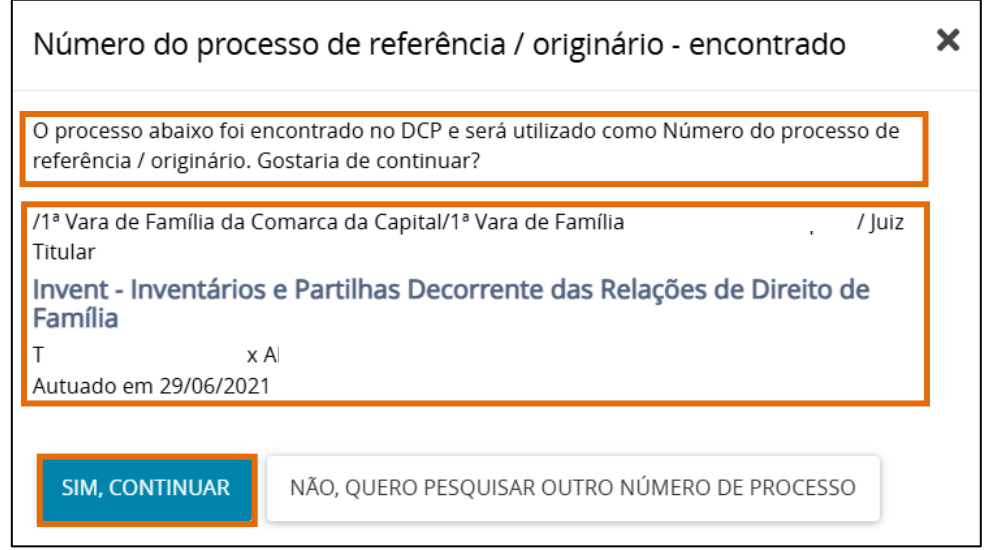

Figura 6 - Aviso de processo encontrado no DCP.

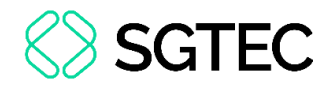

# **3. Aba Dados Iniciais**

Ao selecionar **SIM, CONTINUAR**, é aberta uma tela contendo mais informações do processo, a fim de que o usuário possa certificar-se das informações, inclusive do **Órgão julgador** para o qual o processo é distribuído.

OBSERVAÇÃO: Sendo possível realizar outra busca de processo originário através do botão PESQUISAR OUTRO PROCESSO.

| Processo referência / originário               |   |                                   |   |                   |   |
|------------------------------------------------|---|-----------------------------------|---|-------------------|---|
| Número do processo de referência / originário  |   |                                   |   |                   |   |
| Número do processo de referência / originário* |   | Matéria*                          |   | Jurisdição*       |   |
| .2020.8.19.0031                                |   | DIREITO DO CONSUMIDOR             | ~ | Comarca de Maricá | ~ |
| Competência*                                   |   | Órgão julgador*                   |   | Cargo*            |   |
| Juizado Especial Cível                         | ~ | Juizado Especial Cível da Comarca | ~ |                   | ~ |
| C PESQUISAR OUTRO PROCESSO                     |   |                                   |   |                   |   |

Figura 7 - Informações do processo originário/referência.

Na seção Informações do processo incidental, o campo Competência já vem preenchido automaticamente, devendo o usuário selecionar somente a Classe Judicial através das opções listadas e clicar no botão INCLUIR.

| Informações do processo incidental |                                                                                    |
|------------------------------------|------------------------------------------------------------------------------------|
| Competência* 🗎                     | Classe Judicial* 🗎                                                                 |
| Juizado Especial Cível 🗸 🗸         | CUMPRIMENTO DE SENTENÇA (156) 🗸 🗸                                                  |
|                                    | Selecione                                                                          |
|                                    | CUMPRIMENTO DE SENTENÇA (156)                                                      |
| INCLUIR                            | DESPEJO (92)<br>INCIDENTE DE DESCONSIDERAÇÃO DE PERSONALIDADE JURÍDICA (12119)     |
|                                    | INCIDENTE DE IMPEDIMENTO CÍVEL (12080)                                             |
|                                    | INCIDENTE DE SUSPEIÇÃO CIVEL (12081)                                               |
|                                    | PROCEDIMENTO CONCILIATORIO (12075)<br>PROCEDIMENTO DO JUIZADO ESPECIAL CÍVEL (436) |

Figura 8 - Tópico Informações do processo incidental.

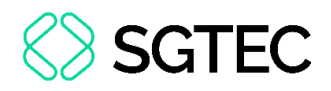

# 3.1 Processo originário do sistema DCP e da Competência Família

Automaticamente, na **aba DADOS INICIAIS**, são trazidas as informações do <u>processo</u> <u>originário</u>, a fim de que o usuário possa certificar-se das informações, inclusive do **Órgão julgador** para o qual o processo é distribuído.

Na seção **Informações do processo incidental**, o campo **Competência** virá preenchido conforme a <u>competência do processo originário</u>, não apresentando opções para alterá-la. Em **Classe Judicial**, selecione a opção desejada e clique em **Incluir**.

**ATENÇÃO:** Somente as **Classes Judiciais** concernentes à <u>execução/cumprimento de sentença</u> são habilitadas para seleção.

| DADOS INICIAIS                                                                                                    |                         |                   |  |  |  |  |
|----------------------------------------------------------------------------------------------------|-------------------------|-------------------|--|--|--|--|
| Processo referência / originário                                                                                                    |                         |                   |  |  |  |  |
| Número do processo de referência / originário                                                                                                    |                         |                   |  |  |  |  |
| Número do processo de referência / originário*                                                                                                    | Matéria*                | Jurisdição*       |  |  |  |  |
| 0000 <sup>,</sup>                                                                                                    | DIREITO CIVIL > FAMÍLIA | Comarca · · · · · |  |  |  |  |
| Competência*                                                                                                    | Órgão julgador*         | Cargo*            |  |  |  |  |
| Família 🗸                                                                                                    | 1* Vara de Família ( 🗸  | Juiz Titular 👻    |  |  |  |  |
| 2 PESQUISAR OUTRO PROCESSO                                                                                                    |                         |                   |  |  |  |  |
| Informações do processo incidental                                                                                                    |                         |                   |  |  |  |  |
| O * Campos obrigatórios                                                                                                    |                         |                   |  |  |  |  |
| Competência* 🗃                                                                                                    | Classe Judicial* 🗎      |                   |  |  |  |  |
| Familia V Selecione V                                                                                                    |                         |                   |  |  |  |  |
| Selecione           INCLUIR         CUMPRIMENTO DE SENTENÇA (156)           CUMPRIMENTO DE SENTENÇA DE OBRIGAÇÃO DE PRESTAR ALIMENTOS (12246)         CUMPRIMENTO PROVISÔRIO DE DECISÃO (10980)           CUMPRIMENTO PROVISÔRIO DE SENTENÇA (157)         CUMPRIMENTO PROVISÔRIO DE SENTENÇA (157) |                         |                   |  |  |  |  |

Figura 9 - Aba Dados Iniciais.

ATENÇÃO: Ao tentar distribuir <u>novos processos</u> da **Competência Família** no **Portal**, as **Classes Judiciais** sobre <u>execução/cumprimento de</u> <u>sentença</u> não aparecem para seleção. Os processos existentes no **DCP** (distribuídos previamente ao **Aviso CGJ nº 432/2024**), de <u>execução/</u> <u>cumprimento de sentença</u>, não sofreram qualquer alteração.

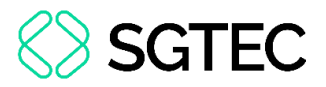

A página é atualizada e, na parte superior da tela, são disponibilizadas <u>novas</u> <u>abas</u>, para que sejam inseridas as informações do novo processo que será distribuído.

| DOS INICIAIS PROCESSO ORIGINÁRIO ASSUNTOS PARTE   | CARACTERÍSTICAS INCLUIR PETIÇÕES E DOCUMENTOS | CUSTAS JUDICIAIS PROTOCOLAR INICIAL                         |
|---------------------------------------------------|-----------------------------------------------|-------------------------------------------------------------|
| ocesso referência / originário                    |                                               |                                                             |
| Número do processo de referência / originário     |                                               |                                                             |
| Número do processo de referência / originário*    | Matéria*                                      | Jurisdição*                                                 |
| 0;                                                | DIREITO DO CONSUMIDOR                         | ✓ Comarca ✓                                                 |
| Competência*                                      | Órgão julgador*                               | Cargo*                                                      |
| Juizado Especial Cível                            | ← Juizado Especial Cível                      | ✓ Juiz Titular / PATRICIA CRISTINA DE PINHO TAVARES ABRAI ✓ |
| CP PESQUISAR OUTRO PROCESSO                       |                                               |                                                             |
| formações do processo incidental<br>ompetência* 🖩 | Classe Judicial* ⊨                            |                                                             |
| ·<br>Juizado Especial Cível                       | CLIMPRIMENTO DE SENTENCA (156)                | ~                                                           |

Figura 10 - Abas para preenchimento.

# 4. Aba Processo Originário

Na aba **PROCESSO ORIGINÁRIO**, é disponibilizado um resumo das informações processuais, como **Dados do Processo**, **Assuntos**, **Polo Ativo**, **Polo Passivo** e os **Documentos** do processo listado.

| = PJC Cadastro de Processo Incidente                                                                                                    |                          |                                 |                           |                                        |                                      |                    | 2                                     |   |
|----------------------------------------------------------------------------------------------------|--------------------------|---------------------------------|---------------------------|----------------------------------------|--------------------------------------|--------------------|---------------------------------------|---|
| DADOS INICIAIS                                                                                                    | PROCESSO ORIGINÁRIO      | ASSUNTOS PARTES                 | CARACTERÍSTICAS           | INCLUIR PETIÇÕES E DOCUMEN             | OS CUSTAS JUDICIAIS                  | PROTOCOLAR INICIAL |                                       |   |
| Dados do Pro                                                                                                    | ocesso                   |                                 |                           |                                        |                                      |                    |                                       | ^ |
| Número Proce<br>080                                                                                                    | sso<br>8.19.0031         | Classe Judicial<br>PROCEDIMENTO | DO JUIZADO ESPECIAL C     | <b>Ó</b><br>CÍVEL (436) Ju             | <b>gão Julgador</b><br>zado Especial |                    | Valor da Causa (R\$)<br>R\$ 20.000,00 |   |
| Assuntos                                                                                                    | Assuntos                 |                                 |                           |                                        |                                      |                    |                                       |   |
| Assunto                                                                                                    |                          |                                 |                           |                                        |                                      |                    |                                       |   |
| DIREITO DO CONSUMIDOR (1156)   Responsabilidade do Fornecedor (6220)   Rescisão do contrato e devolução do dinheiro (7768) Rescisão do contrato e devolução do dinheiro (7768) |                          |                                 |                           |                                        |                                      |                    |                                       |   |
| DIREITO DO CO                                                                                                    | ONSUMIDOR (1156)   Respo | onsabilidade do Fornecedo       | r (6220)   Indenização po | or Dano Material (7780) <b>Indeniz</b> | cão por Dano Material (7             | 780)               |                                       |   |

Figura 11 - Aba Processo originário.

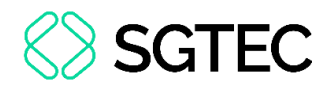

# 5. Aba Assuntos

Na aba **ASSUNTOS**, o usuário deve selecionar o assunto relacionado ao novo processo que está sendo distribuído.

Ao lado esquerdo, na lista **Assuntos Associados**, são elencados os assuntos que já foram escolhidos e do lado direito, na lista **Assuntos**, estão os assuntos que podem ser escolhidos. Na segunda opção, é possível escolher o assunto pelo nome ou pelo código.

Para selecionar um assunto, deve-se utilizar a seta em frente ao código, na listagem **Assuntos**, para que esse assunto seja inserido na listagem de **Assuntos Associados**.

| $\equiv PJ$    | Cadastro de Proces     | so Incidente                                                                                                 |                              |        |                  |       |                                                                                                    | 8             |
|----------------|------------------------|----------------------------------------------------------------------------------------------------|------------------------------|--------|------------------|-------|----------------------------------------------------------------------------------------------------|---------------|
| DADOS INICIAIS | PROCESSO ORIGINÁRIO    | ASSUNTOS PARTES                                                                                              | CARACTERÍSTICAS              | INCLUI | R PETIÇÕES E DOO | UMEN  | TOS CUSTAS JUDICIAIS PROTOCOLAR INICIA                                                                             | L             |
| Assuntos A     | ssociados*             |                                                                                                    |                              |        | Assunto          |       |                                                                                                    |               |
|                | Cod. Assunto Principal | Assunto                                                                                                    | Complementar                 | r?     |                  |       |                                                                                                    |               |
| ÷              | 7769 💿                 | DIREITO DO CONSUMID<br>(1156)   Responsabilidade<br>Fornecedor (6220)   Abatir<br>proporcional do preço (776 | DR<br>do Não<br>nento<br>99) |        | Código           |       |                                                                                                    |               |
|                |                        |                                                                                                    | 1 resultados encontrado      | os     | PESQUISAR        | LIM   | PAR                                                                                                    |               |
|                |                        |                                                                                                    |                              | -1     | Assuntos*        |       |                                                                                                    |               |
|                |                        |                                                                                                    |                              |        |                  | Cod.  | Assunto                                                                                                    | Complementar? |
|                |                        |                                                                                                    |                              |        | ÷                | 10456 | DIREITO CIVIL (899)   Coisas (10432)  <br>Propriedade (10448)   Aquisição (10455)  <br>Acessão (10456)             | Não           |
|                |                        |                                                                                                    |                              |        | <del>(</del>     | 7748  | DIREITO DO CONSUMIDOR (1156)   Contratos<br>de Consumo (7771)   Transporte Aéreo (4862)  <br>Acidente Aéreo (7748) | Sim           |

Figura 12 - Aba Assuntos.

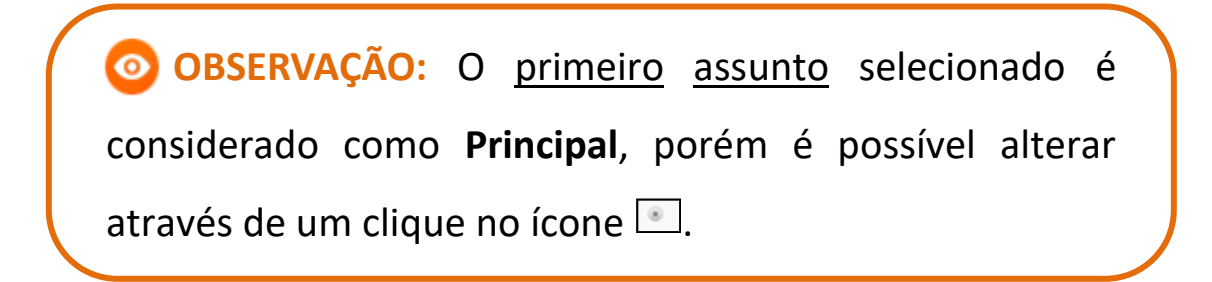

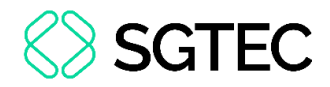

# 6. Aba Partes

Nesta aba, a primeira opção a ser preenchida é o **Polo Ativo**, depois o **Polo Passivo** e em seguida, a opção para **Outros Participantes**, se houver.

Para fazer o cadastro clique em +, logo após irá abrir uma janela para inserir informações da parte escolhida. Devendo este procedimento ser repetido em todos os polos e outros participantes.

| $\equiv PJ$ Cadastro de Processo Incidente                            |                                                                 |
|-----------------------------------------------------------------------|-----------------------------------------------------------------|
| DADOS INICIAIS PROCESSO ORIGINÁRIO ASSUNTOS PARTES CARACTERÍSTICAS IN | CLUIR PETIÇÕES E DOCUMENTOS CUSTAS JUDICIAIS PROTOCOLAR INICIAL |
| Polo Ativo                                                            | Polo Passivo                                                    |
| Participante Tipo de Participação                                     | Participante Tipo de Participação                               |
| 0 resultados encontrados                                              | 0 resultados encontrados                                        |
| Outros Participantes                                                  |                                                                 |
| + Participante + Procurador   Terceiro Vinculado                      |                                                                 |
| Participante Tipo de Participação                                     |                                                                 |
| 0 resultados encontrados                                              |                                                                 |

Figura 13 - Aba Partes.

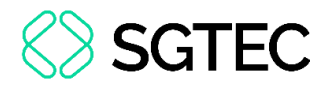

# 6.1 Cadastro do Polo Ativo

Para associar uma parte ao **Polo Ativo**, clique na opção **Tipo de Parte**.

| Associar parte ao processo        |   |  |  |
|-----------------------------------|---|--|--|
| 1 Passo → Tipo de Vinculação      |   |  |  |
| <b>Tipo da Parte</b><br>Selecione | ~ |  |  |

Figura 14 - Selecionar Tipo de parte.

Para o cadastro do <u>Autor</u>, é necessário selecionar o **Tipo de pessoa** (física, jurídica ou Ente ou autoridade), se é <u>brasileiro</u> ou não e o <u>inserir</u> o **CPF**.

Após informar o **CPF**, clique em **PESQUISAR**. O sistema valida o CPF inserido no <u>site</u> <u>da Receita Federal</u>.

| Associar parte ao processo                                                              | × |
|-----------------------------------------------------------------------------------------|---|
| 1 Passo → Tipo de Vinculação                                                            |   |
| Tipo da Parte                                                                           |   |
| AUTOR                                                                                   | • |
| 1º Passo • Pré-cadastro<br>Tipo de pessoa a<br>● Física ◎ Jurídica ◎ Ente ou autoridade |   |
| Brasileiro? a                                                                           |   |
| CPF* a PESQUISAR LIMPAR                                                                 |   |

Figura 15 - Busca de dados.

Ao confirmar a <u>validade</u> <u>do</u> <u>CPF</u>, o nome da pessoa referente ao documento é disponibilizado. Clique no botão **CONFIRMAR**, caso seja a informação correta.

| ● Física                  |  |
|---------------------------|--|
| Brasileiro?               |  |
| 🖲 Sim 🔘 Não               |  |
| CPF* ii                   |  |
| PESQUISAR LIMPAR          |  |
| Não possui este documento |  |
| Nome a                    |  |
| CONFIRMAR                 |  |

Figura 16 - Nome da Parte.

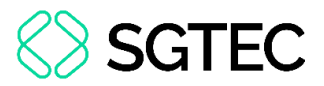

Uma nova aba, destinada ao preenchimento dos dados pessoais do autor, é disponibilizada com informações previamente preenchidas, extraídas da base de dados da Receita Federal.

| ssociar parte ao j    | processo           |                      |          |                 |           |
|-----------------------|--------------------|----------------------|----------|-----------------|-----------|
| º Passo • Compleme    | ntação do cadastro | )                    |          |                 |           |
| ipo da Parte          |                    |                      |          |                 |           |
| AUTOR                 |                    |                      |          |                 |           |
| INFORMAÇÕES           | DOCUMENTOS DE      |                      | MEIOS DI | E OUTROS        | OUTRAS    |
| PESSOAIS              | IDENTIFICAÇÃO      | ENDEREÇOS            | CONTATO  | D NOMES         | FILIAÇÕES |
| Nome* a               | -                  | Nome da genitora     |          | Nome do genitor |           |
| Piscis Austrinus Grus | Perseus            | Pistol Mebsuta       |          |                 |           |
| Sexo 🗎                |                    | Data de nascimento a |          | Data de óbito a |           |
| Feminino              | Y                  | 07/03/1966           |          |                 |           |
| Etnia 🛛               |                    | Estado civil 着       |          | Escolaridade a  |           |

Figura 17 - Complementação de Cadastro.

Em seguida, preencha a aba **DOCUMENTOS DE IDENTIFICAÇÃO**. O sistema já busca e preenche os dados trazidos da Receita Federal, porém, caso seja necessário, é possível inserir outros documentos.

| ORMAÇÕES PESSOAIS       | DOCUMENTOS DE ID | entificação | ENDEREÇOS | MEIOS DE CONTAT | O OUTROS NOMES         | OUTRAS FILIAÇÕES |
|-------------------------|------------------|-------------|-----------|-----------------|------------------------|------------------|
| Adicionar Document      | 0 - /            |             |           |                 |                        |                  |
| 9 * Campos obrigatóri   | OS               |             |           |                 |                        |                  |
| Nome registrado neste o | locumento* 🗎     | Tipo do doo | umento* 🗎 |                 | Número* 🗎              |                  |
|                         |                  | Selecion    | e         | ~               |                        |                  |
| Estado* 📾               |                  | Documento   | falso?    |                 | Documento principal? 🗎 |                  |
| Selecione               |                  | ~           |           |                 |                        |                  |
| Selecione               |                  | <b>~</b>    |           |                 |                        |                  |

Figura 18 - Documentos de identificação.

| São | listados todos | os documentos   | iá adicionados ao r  | orocesso.  |
|-----|----------------|-----------------|----------------------|------------|
| Juo | 11510005 10005 | 05 000011011005 | 14 441610114405 40 1 | 510000330. |

| Documentos - |                |                             |        |                          |
|--------------|----------------|-----------------------------|--------|--------------------------|
|              | Nome da pessoa | Tipo do documento           | Número | Situação                 |
| 1            |                | TÍTULO ELEITORAL            |        | Ativo                    |
| 1            |                | RG                          |        | Ativo                    |
|              |                | CADASTRO DE PESSOAS FÍSICAS |        | Ativo                    |
|              |                |                             |        | 3 resultados encontrados |
|              |                |                             |        |                          |

Figura 19 - Lista de documentos.

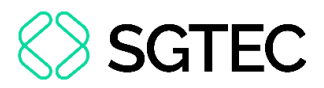

Em seguida, na aba **ENDEREÇOS**, o sistema já traz a informação do(s) endereço(s) atrelado(s) ao CPF. Caso esteja <u>desatualizado</u> ou <u>incompleto</u>, é permitida a verificação e a inclusão de novas informações ou de um endereço diverso.

| INFORMAÇÕES<br>PESSOAIS | DOCUMENTOS DE<br>IDENTIFICAÇÃO | ENDEREÇOS     | MEIOS DE<br>CONTATO | OUTROS<br>NOMES | OUTRAS<br>FILIAÇÕES |
|-------------------------|--------------------------------|---------------|---------------------|-----------------|---------------------|
| DICIONAR ENDEREÇO       | PESQUISAR ENDEREÇO             |               |                     |                 |                     |
| CEP (99999-999)* a      |                                | Estado 📾      | Cidade 🔒            |                 |                     |
|                         | Q                              |               |                     |                 |                     |
| Bairro* 🗎               |                                | Logradouro* 📾 | Número a            | à               |                     |

Figura 20 - Aba Endereços.

Caso deseje <u>alterar</u> informações do endereço já cadastrado, selecione o botão de **Editar**. Podendo também, caso entenda necessário, <u>excluir</u> o endereço, através do botão de **Lixeira**.

Tendo a opção de usar no processo o endereço já cadastrado.

| Bairro*       |                  | Logradou | ro* 🗎                    | Número  | 1 🗟    |                          |
|---------------|------------------|----------|--------------------------|---------|--------|--------------------------|
| Ipiranga      |                  | Rua Ale  | xandre Levi              |         |        |                          |
| Complemento a |                  | Endere   | ço apenas para correspon | dência? |        |                          |
| INCLUIR       |                  |          |                          |         |        |                          |
| Endereços - F |                  |          |                          |         |        |                          |
|               | Usar no processo | CEP      | Logradouro               | Bairro  | Número | Complemento              |
| 1             | ۲                |          | Rua /                    |         | 4795   |                          |
|               |                  |          |                          |         | 1      | l resultados encontrados |

Figura 21 - Lista de endereços.

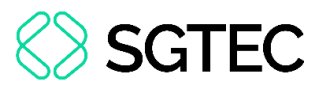

Para inclusão de <u>novo</u> <u>endereço</u>, insira o CEP para que o sistema busque as informações.

| Passo • Complement      | ntação do cadastro             |           |                     |                 |                     |
|-------------------------|--------------------------------|-----------|---------------------|-----------------|---------------------|
| o da Parte              |                                |           |                     |                 |                     |
| UTOR                    |                                |           |                     |                 |                     |
| INFORMAÇÕES<br>PESSOAIS | DOCUMENTOS DE<br>IDENTIFICAÇÃO | ENDEREÇOS | MEIOS DE<br>CONTATO | OUTROS<br>NOMES | OUTRAS<br>FILIAÇÕES |
| ADICIONAR ENDEREÇO      | PESQUISAR ENDEREÇO             |           |                     |                 |                     |

Figura 22 - Inclusão de Endereço.

OBSERVAÇÃO: Após digitar o CEP <u>não</u> tecle ENTER, somente aguarde o sistema carregar o endereço encontrado para o CEP digitado.

Aguarde até que o sistema encontre as informações do CEP informado e selecione a opção correta.

| OUTRAS<br>FILIAÇÕES |
|---------------------|
| î                   |
|                     |
|                     |
|                     |
|                     |
|                     |
|                     |

Figura 23 - Pesquisar CEP.

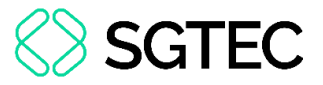

Preencha as informações complementares no endereço e clique em INCLUIR.

| INFORMAÇÕES<br>PESSOAIS | DOCUMENTOS DE<br>IDENTIFICAÇÃO | ENDEREÇOS                   | MEIOS E<br>CONTAT | DE<br>TO   | OUTROS<br>NOMES | OUTRAS<br>FILIAÇÕES |
|-------------------------|--------------------------------|-----------------------------|-------------------|------------|-----------------|---------------------|
| ADICIONAR ENDEREÇO      | PESQUISAR ENDEREÇC             | )                           |                   |            |                 |                     |
| CEP (99999-999)*        |                                | Estado 📾                    |                   | Cidade a   |                 |                     |
| 20020-903               | Q                              | RIO DE JANEIRO              |                   | RIO DE JAI | NEIRO           |                     |
| Bairro* 🔒               |                                | Logradouro* a               |                   | Número 🔒   |                 |                     |
| Centro                  |                                | Palácio da Justiça          |                   |            |                 |                     |
| Complemento 🗎           |                                | Endereço apenas para corres | pondência?        |            |                 |                     |
| Avenida Erasmo Bi       | raga 115                       |                             |                   |            |                 |                     |
|                         |                                |                             |                   |            |                 |                     |
| INCLOIR                 |                                |                             |                   |            |                 |                     |

Figura 24 - Inclusão de novo Endereço.

A próxima aba é para inserir os **MEIOS DE CONTATO**. Caso precise adicionar o endereço eletrônico das partes ou telefones, selecione no campo **Tipo** uma das opções listadas e preencha o campo **Identificação**. Ao finalizar, clique no botão **INCLUIR**.

| ociar parte ao j                           | processo                       |           |                     |                 |                     |
|--------------------------------------------|--------------------------------|-----------|---------------------|-----------------|---------------------|
| Passo • Compleme                           | ntação do cadastro             |           |                     |                 |                     |
| o da Parte                                 |                                |           |                     |                 |                     |
| AUTOR                                      |                                |           |                     |                 |                     |
| INFORMAÇÕES                                | DOCUMENTOS DE                  |           | MEIOS DE            | OUTROS          | OUTRAS              |
| PESSOAIS                                   | IDENTIFICAÇÃO                  | ENDEREÇOS | CONTATO             | NOMES           | FILIAÇÕES           |
| INFORMAÇÕES<br>PESSOAIS                    | DOCUMENTOS DE<br>IDENTIFICAÇÃO | ENDEREÇOS | MEIOS DE<br>CONTATO | OUTROS<br>NOMES | OUTRAS<br>FILIAÇÕES |
|                                            |                                |           |                     |                 |                     |
| Maia da Contata                            |                                |           |                     |                 |                     |
| Meio de Contato -                          |                                |           |                     |                 |                     |
| Meio de Contato -                          | irios                          |           |                     |                 |                     |
| Meio de Contato -  • Campos obrigato Tipo* | órios<br>Identifi              | cação* ≘  | _                   |                 |                     |

Figura 25 - Adicionar Meios de Contato.

Na aba **OUTROS NOMES,** é possível, se necessário, cadastrar <u>outro</u> <u>nome</u> ou <u>alcunha</u>. Devendo preencher os campos **Nome** e **Tipo de Nome** e, ao finalizar, selecionar o botão **INCLUIR**.

| social parte ao pi | 10(6350           |                        |                    |        |           |
|--------------------|-------------------|------------------------|--------------------|--------|-----------|
| Passo • Complement | tação do cadastro |                        |                    |        |           |
| o da Parte         |                   |                        |                    |        |           |
| UTOR               |                   |                        |                    |        |           |
| INFORMAÇÕES        | DOCUMENTOS DE     |                        | MEIOS DE           | OUTROS | OUTRAS    |
| PESSOAIS           | IDENTIFICAÇÃO     | ENDEREÇOS              | CONTATO            | NOMES  | FILIAÇÕES |
| Nome*              |                   | Tipo d                 | o nome*            |        |           |
|                    |                   | <ul> <li>OL</li> </ul> | itros nomes 🔘 Alcu | nha    |           |
|                    | 2                 |                        |                    |        |           |
| EINT AT            | x                 |                        |                    |        |           |
| ncões              |                   | Nome                   |                    | Тіро   |           |

Figura 26 - Aba Outros Nomes.

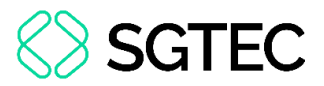

A última aba de cadastro é a de **OUTRAS FILIAÇÕES**, caso seja pertinente incluir outra filiação diferente da informada no cadastro inicial. Preencha o campo **Nome** e **Tipo de filiação**, e ao finalizar selecionar o botão **INCLUIR**.

| 2º Passo • Complementação do cadastro                  |                                                   |     |
|--------------------------------------------------------|---------------------------------------------------|-----|
| EXEQUENTE                                              |                                                   | ~   |
| INFORMAÇÕES PESSOAIS DOCUMENTOS DE IDENTIFICAÇÃO ENDER | EÇOS MEIOS DE CONTATO OUTROS NOMES OUTRAS FILIAÇÃ | ĎES |
| Nome*                                                  | Tipo de filiação*<br>● Mãe ○ Pai                  |     |
| INCLUIR                                                |                                                   |     |

Figura 27 - Vincular parte.

Na parte inferior da tela, existem dois campos de preenchimento <u>opcional</u>, conforme a necessidade do processo. Preencha, se necessário, e ao finalizar, clique no botão VINCULAR PARTE AO PROCESSO.

|                                          | Etnia 🗎     | Estado civil 🗎                |
|------------------------------------------|-------------|-------------------------------|
| 12021<br>12022                           | Selecione   | <ul> <li>Selecione</li> </ul> |
| Escolaridade 🗟                           | Profissão 📾 | País de nascimento 📾          |
| Selecione                                | • C         | Selecione 🗸                   |
| AFTIM SIMIFISAL III                      |             |                               |
| Não ···································· | ~           |                               |
| Não rocuradoria/Defensoria a             | v           |                               |
| Não rocuradoria/Defensoria a             | *<br>*      |                               |

Figura 28 - Botão Vincular Parte ao Processo.

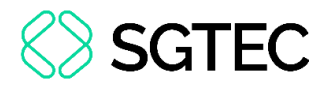

# 6.2 Cadastro do Polo Passivo

Para cadastrar os integrantes do polo Passivo, selecione o **Tipo da parte**.

| Associar parte ao processo               | × |
|------------------------------------------|---|
| 1 Passo $\rightarrow$ Tipo de Vinculação |   |
| Tipo da Parte<br>Selecione               | ~ |

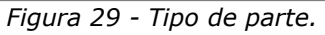

Nos campos habilitados, selecione o **Tipo de pessoa** (Física, Jurídica ou Ente ou autoridade), insira o <u>número do documento (</u>CPF ou CNPJ) e clique em **PESQUISAR**.

| 1 Passo → Tipo de Vinculação             |   |
|------------------------------------------|---|
| Tipo da Parte                            |   |
| EXECUTADO                                | ~ |
| 1º Passo • Pré-cadastro                  |   |
| Tipo de pessoa 🖩                         |   |
| ● Física 〇 Jurídica 〇 Ente ou autoridade |   |
| Brasileiro? a<br>● Sim ○ Não             |   |
| CPF*  PESQUISAR                          |   |
| □ Não possui este documento              |   |

Figura 30 - Associar polo passivo.

O sistema novamente vai ao site da Receita Federal do Brasil para pesquisar os dados

e preencher automaticamente. Após conferir o nome da parte vinculado ao documento

#### informado, clique em CONFIRMAR.

| 10 Dagge - Dré cadagtre                  |
|------------------------------------------|
| I Passo • Me-cauastro                    |
| Tipo de pessoa 🖩                         |
| ● Física ○ Jurídica ○ Ente ou autoridade |
| Brasileiro?                              |
| ● Sim ○ Não                              |
| CPF* a                                   |
| 222.222.222 PESQUISAR LIMPAR             |
| □ Não possui este documento              |
|                                          |
| Nome civil                               |
|                                          |
| Nome social?                             |
| CONFIRMAR                                |

Figura 31 - Informações vinculadas ao documento.

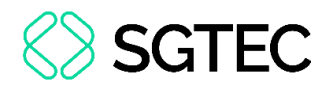

|        | enção                                  | : Tod     | las as abas m               | encion         | adas r        | no tópico    | Cadastro | do |
|--------|----------------------------------------|-----------|-----------------------------|----------------|---------------|--------------|----------|----|
| Polo A | Ativo :                                | são       | habilitadas,                | caso           | haja          | alguma       | dúvida   | de |
| preenc | himent                                 | о, сс     | onsulte o iten              | n <u>6.1</u> . |               |              |          |    |
|        | 2º Passo • Col<br>Tipo da Parte<br>RÉU | mplementa | ação do cadastro            |                |               |              |          |    |
|        | INFORMAÇÕES                            | PESSOAIS  | DOCUMENTOS DE IDENTIFICAÇÃO | endereços mei  | DS DE CONTATO | OUTROS NOMES |          |    |
|        |                                        |           | Figura 32 - Aba             | as para pro    | eenchime      | ento.        |          |    |

É fundamental verificar todos os dados e validá-los antes de clicar no botão **VINCULAR PARTE AO PROCESSO**.

|                                                | Data | de nascimento   |   | Data de óbito  |
|------------------------------------------------|------|-----------------|---|----------------|
| Selecione                                      | •    |                 |   | ntanta<br>1111 |
| Etnia 🗎                                        | Esta | do civil 🏻      |   | Escolaridade 🗟 |
| Selecione                                      | • Se | lecione         | ۲ | Selecione      |
| Profissão 🗎                                    | Pais | de nascimento 🛛 |   |                |
|                                                | Q Se | lecione         | ٠ |                |
|                                                |      |                 |   |                |
| SALVAR                                         |      |                 |   |                |
| SALVAR<br>ocuradoria/Defensoria a<br>Selecione | ¥    |                 |   |                |

Figura 33 - Vincular Polo Passivo.

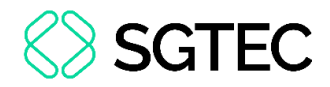

# 6.3 Vinculação de Pessoa Jurídica

Caso uma das partes seja Pessoa Jurídica, no campo **Tipo de Pessoa** selecione a opção **Jurídica**. Informe se é **Órgão Público** e o **CNPJ**. Ao finalizar, clique em **PESQUISAR**.

| 1 Passo → Tipo de Vinculação |  |
|------------------------------|--|
| Tipo da Parte                |  |
| EXECUTADO                    |  |
|                              |  |
| 1º Passo • Pré-cadastro      |  |
| Tipo de pessoa 🗎             |  |
| ○ Física                     |  |
| Órgão Público? 🛛             |  |
| ⊖ Sim . O Não                |  |
| CNPI* a                      |  |
| / PESQUISAR                  |  |
| Não possui este documento    |  |

Figura 34 - Pessoa Jurídica.

Nos casos de Pessoas Jurídicas que possuam <u>cadastro</u> no **SISCADPJ** e este cadastro já tenha sido <u>migrado</u> para o **PJe**, as informações da Procuradoria vinculada à Parte são exibidas.

| Tipo de pessoa a CPF do responsável a CPF do responsável a CPF do respon | Nome* a                                          |                | Nome de fanta | asia 🛛            |        |                      |
|----------------------------------------------------------------------------------------------------|--------------------------------------------------|----------------|---------------|-------------------|--------|----------------------|
| Data de abertura il Data de encerramento de atividades il<br>01/08/1966                                                                                                    | Tipo de pessoa ⊜                                 | ,              | Nome do resp  | oonsável 🖩        |        | CPF do responsável a |
| SALVAR                                                                                                    | Data de abertura a<br>01/08/1966                 |                | Data de encer | ramento de ativio | ades a |                      |
| icuradoria<br>icuradoria Ampla Energia e Serviços S.A                                                                                                    | SALVAR<br>ocuradoria<br>ocuradoria Ampla Energia | e Serviços S.A |               |                   |        |                      |

Figura 35 - Vincular Pessoa Jurídica.

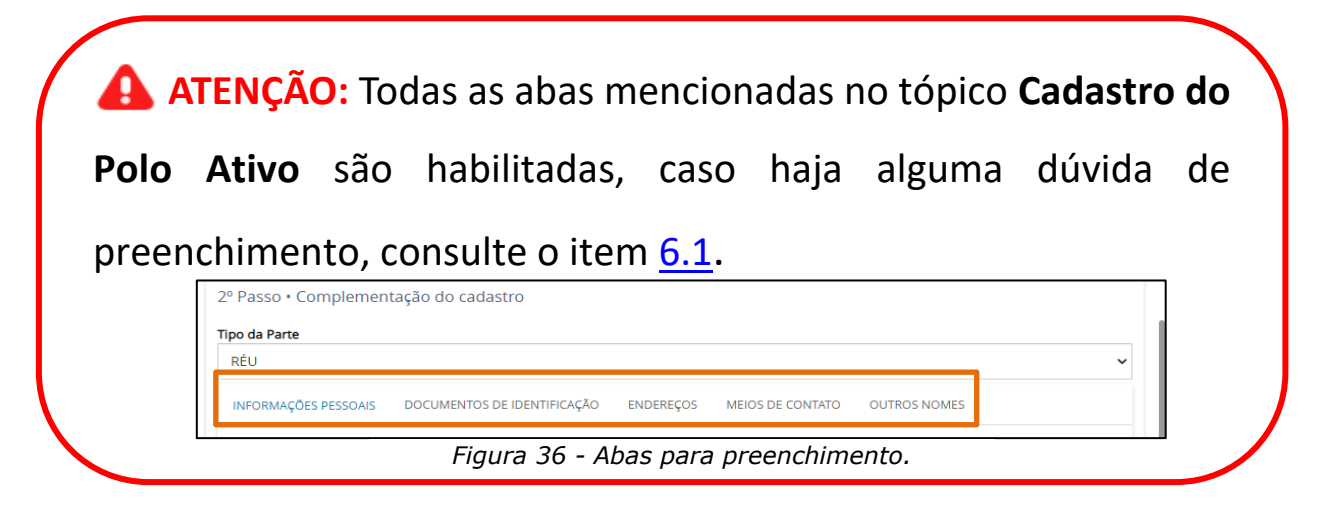

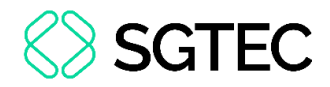

# 7. Aba Características

A aba **CARACTERÍSTICAS** do processo vem configurada conforme o processo originário/referência. Caso necessário, é possível modificar as informações.

Cada alteração que for feita nas seções Adicionar Características do Processo, Segredo de Justiça e Adicionar Prioridades ao Processo, deve selecionar, respectivamente, os botões SALVAR, GRAVAR SIGILO e INCLUIR.

| $\equiv PJe$ Cadastro de Proces      | so Incidente                     |                |                  |                          |                |                       |                    |
|--------------------------------------|----------------------------------|----------------|------------------|--------------------------|----------------|-----------------------|--------------------|
| DADOS INICIAIS PROCESSO ORIGINÁRIO   | ASSUNTOS                         | PARTES CAR     | RACTERÍSTICAS    | INCLUIR PETIÇÕES E DOCUM | IENTOS         | CUSTAS JUDICIAIS      | PROTOCOLAR INICIAL |
| Adicionar Características do Proc    | esso                             |                |                  |                          |                |                       |                    |
| Justiça Gratuita? ⊨<br>○ Sim         | Pedido de liminar<br>O Sim O Não | ou de antecipa | ção de tutela? 🗎 |                          | Valor<br>R\$ 2 | <b>da causa (R\$)</b> |                    |
| SALVAR                               |                                  |                |                  |                          |                |                       |                    |
| Segredo de Justiça<br>O Sim<br>® Não |                                  |                |                  |                          |                |                       |                    |
| GRAVAR SIGILO                        |                                  |                |                  |                          |                |                       |                    |
| Adicionar Prioridades ao Process     | 0                                |                |                  |                          |                |                       |                    |
| Prioridade de processo a Selecione   |                                  |                | ~                |                          |                |                       |                    |
| INCLUIR                              |                                  |                |                  |                          |                |                       |                    |

Figura 37 - Aba Características.

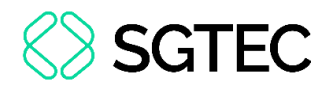

# 8. Aba Incluir Petições e Documentos

Na aba INCLUIR PETIÇÕES E DOCUMENTOS, insira ou digite a <u>Petição</u> <u>Inicial</u> e os demais documentos.

O campo **Tipo de documento** é preenchido automaticamente com **PETIÇÃO INICIAL**, podendo o usuário alterar o campo **Descrição**, Número e Sigiloso.

No campo **Documento** é possível selecionar a forma como a **PETIÇÃO INICIAL** pode ser inserida, sendo as opções como **Arquivo PDF** ou **Editor de Texto**.

| DADOS INICIAIS ASSUNTOS PARTES CARACTERÍSTICAS       | INCLUIR PETIÇÕES E DOCUMENTOS CUSTAS JUDICIAIS | PROTOCOLAR INICIAL             |
|------------------------------------------------------|------------------------------------------------|--------------------------------|
| Tipo de documento*                                   | Descrição<br>→ PETIÇÃO INICIAL                 | Número (opcional) 🗈 🗆 Sigiloso |
| Documento:  Arquivo PDF C Editor de texto  ADICIONAR |                                                |                                |

Figura 38 – Campos.

OBSERVAÇÃO: Orienta-se que o campo Descrição seja preenchido de forma precisa e completa, para facilitar a identificação do documento posteriormente, pois a informação é exibida na árvore do processo nos Autos Digitais.

OBSERVAÇÃO: Ao marcar Sigiloso, o documento fica restrito. Para configurar a restrição, é necessário acessar, pelo menu dos autos digitais, a opção Segredo ou Sigilo, para permitir a visualização das partes. Este procedimento só pode ser realizado pelo Magistrado ou Chefe de Serventia.

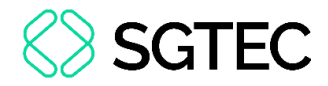

## 8.1 Arquivo PDF

Ao selecionar a opção Arquivo PDF, o sistema habilita o botão Adicionar.

**ATENÇÃO:** Caso insira o documento da **Petição Inicial** da forma descrita neste tópico, o mesmo é exibido na árvore do processo como <u>documento principal</u> e não como **Anexo**.

| Documento:     |                   |
|----------------|-------------------|
| Arquivo PDF *⑦ | O Editor de texto |
| ADICIONAR      |                   |
|                |                   |

Figura 39 - Arquivo PDF.

| OBSERVAÇÃO: O sistema somente aceita arquivos em PDF |
|------------------------------------------------------|
| com o tamanho máximo de até 5MB.                     |

Em **Enviar arquivos,** busque o documento digitalizado/salvo no computador. Selecione o **Documento** e clique em **Abrir.** 

| 💊 Enviar arquivo(s)                                  |                     | ×                 |
|------------------------------------------------------|---------------------|-------------------|
| ← → 👻 🕇 📕 « Área de Trabalho > Itil > material extra | <b>ب ن</b>          |                   |
| Organizar ▼ Nova pasta                               |                     | E - 🔟 ?           |
| 🗣 Downloads 🖈 ^ Nome ^                               | Data de modificação | Тіро              |
| 🖹 Documentos 🖈 🔡                                     | 11/05/2020 16:42    | Adobe Acrobat D   |
| 🔚 Imagens 🖈 🎍                                        | 11/05/2020 16:42    | Adobe Acrobat D   |
| 📙 Gerenciamento 🤇 🛛 🛃                                |                     | Adobe Acrobat D   |
| Processos de De                                      |                     |                   |
| Processos de Pla                                     |                     |                   |
| 📙 screens                                            |                     |                   |
| 😻 Dropbox                                            |                     |                   |
| OneDrive                                             |                     |                   |
| 🗦 Este Computador                                    |                     |                   |
| 🧟 Samsung (D:) 🗸 <                                   |                     | >                 |
| Nome: TIEXAMES_Plano_de_Estudos                      | ~ All               | Supported Types V |
|                                                      |                     | Abrir Cancelar    |

Figura 40 - Escolher Arquivos.

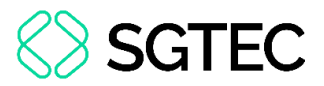

O documento fica disponível ao lado direito na tela do sistema **PJe**, onde pode ser excluído pelo botão **Excluir** ou realizar o download pelo botão **Download** ao lado do nome do documento.

Se for necessário <u>anexar</u> documentos, o sistema disponibiliza o botão **ADICIONAR** no campo **Anexos**.

| Documento:                               |               |
|------------------------------------------|---------------|
| Arquivo PDF Editor de texto Ø ADICIONAR  | DOCUMENTO.PDF |
| Anexos:<br>ADICIONAR Arquivos suportados |               |

Figura 41 - Documento adicionado.

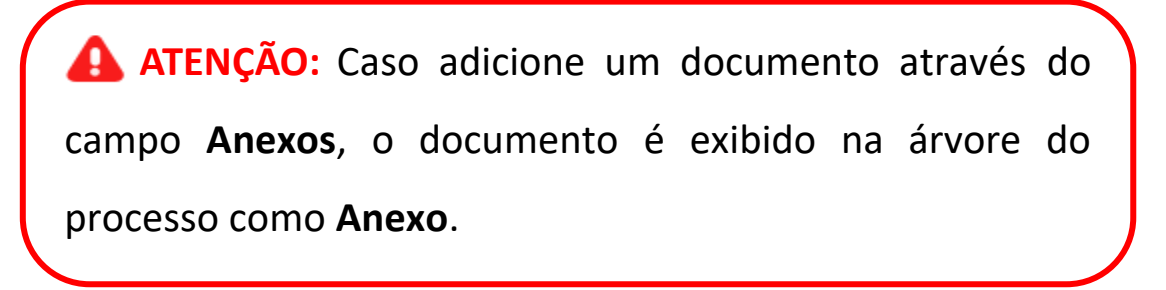

O sistema abre a tela **Enviar arquivos** para buscar o documento digitalizado/salvo no computador. Após selecionar o documento, clique em **Abrir.** 

| 💊 Enviar arquivo(s)                                  |                     | ×                 |
|------------------------------------------------------|---------------------|-------------------|
| ← → ∨ ↑ 📙 « Área de Trabalho > Itil > material extra | <b>ب ن</b> ک        |                   |
| Organizar 👻 Nova pasta                               |                     | H                 |
| 🗣 Downloads 🖈 ^ Nome ^                               | Data de modificação | Тіро              |
| 🖹 Documentos 🖈 🛛 🛃                                   | 11/05/2020 16:42    | Adobe Acrobat D   |
| 🔚 Imagens 🖈 📴                                        | 11/05/2020 16:42    | Adobe Acrobat D   |
| 📙 Gerenciamento 🕻 🛃                                  |                     | Adobe Acrobat D.  |
| 📙 Processos de De                                    |                     |                   |
| Processos de Pla                                     |                     |                   |
| screens                                              |                     |                   |
| 😻 Dropbox                                            |                     |                   |
| OneDrive                                             |                     |                   |
| 🗦 Este Computador                                    |                     |                   |
| 💐 Samsung (D:) 🗸 <                                   |                     | >                 |
| Nome:                                                | All :               | Supported Types V |
|                                                      |                     | Abrir Cancelar    |

Figura 42 - Selecionar arquivo.

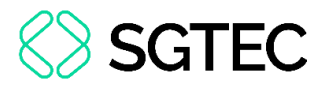

O arquivo é carregado, informe o **Tipo de Documento** e a **Descrição**. Após a devida seleção, é exibido um **check verde** confirmando o procedimento.

É de suma importância que a **Descrição** do documento seja pertinente, pois a mesma é apresentada na árvore do processo.

Caso deseje anexar mais de um documento, repita o processo.

| ADICIONAR LIMPAR<br>Marcar/Desmarcar todos | Arquivos suportados                                                                                                    |   |
|--------------------------------------------|----------------------------------------------------------------------------------------------------|---|
| AR .pdf<br>83,7 KIB<br>application/pdf     | Tipo de documento       Outros documentos       Image: Comparison of the sector of the sector | 1 |
| ADICIONAR LIMPAR                           | Arquivos suportados                                                                                                    |   |
| Finalizado o upload do arqu                | uivo AR .pdf com sucesso.                                                                                                    |   |

Figura 43 - Tipo de Documento/ Descrição.

Ao final, os documentos devem ser assinados, clique em ASSINAR DOCUMENTO(S)

| ProceComCiv 0800049                  | · O_ #                             | * | ٩ |     | <b>*</b> | Ľ       | *      | 3      | ≡ |
|--------------------------------------|------------------------------------|---|---|-----|----------|---------|--------|--------|---|
| Processo: 0800049-07.2022.8.19.0204  |                                    |   |   |     |          |         |        |        |   |
| Classe: PROCEDIMENTO COMUM CÍVEL (7) |                                    |   |   |     |          |         |        |        |   |
| AUTOR: D. C. V.                      |                                    |   |   |     |          |         |        |        |   |
| REU: LYRAE ARAE                      |                                    |   |   |     |          |         |        |        |   |
|                                      |                                    |   |   |     |          |         |        |        |   |
| Certifico que                        |                                    |   |   |     |          |         |        |        |   |
|                                      |                                    |   |   |     |          |         |        |        |   |
|                                      | RIO DE JANEIRO, 2 de maio de 2022. |   |   |     |          |         |        |        |   |
|                                      |                                    |   |   |     |          |         |        |        |   |
| SALVAD                               |                                    |   |   |     |          |         |        |        | Ŧ |
| SALVAR                               |                                    |   |   |     |          |         |        |        |   |
| ADICIONAR Arquivos suportados        |                                    |   |   |     |          |         |        |        |   |
| ADICIONAR                            |                                    |   |   |     |          |         |        |        |   |
|                                      |                                    |   |   | (5) |          |         |        |        | F |
|                                      |                                    |   |   |     |          | N DOCOM | EN 0(5 | , MODI |   |

ou ASSINAR DOCUMENTO(S) MOBILE.

Figura 44 - Assinar documento.

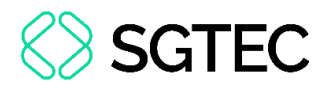

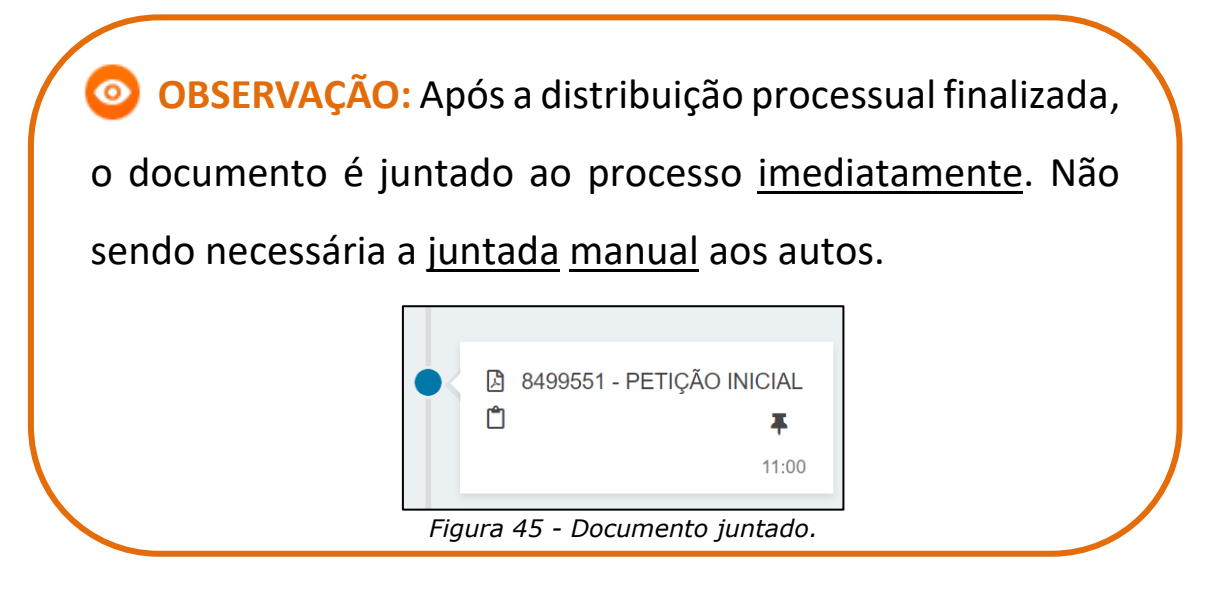

### 8.2 Editor de Texto

Ao selecionar a opção **Editor de texto**, o sistema habilita o campo **Minuta**, onde é possível realizar a confecção do documento neste campo.

**ATENÇÃO:** Selecionando a opção **Editor de texto**, o <u>documento</u> <u>deve</u> <u>ser</u> <u>confeccionado</u> e será juntado ao processo como documento principal.

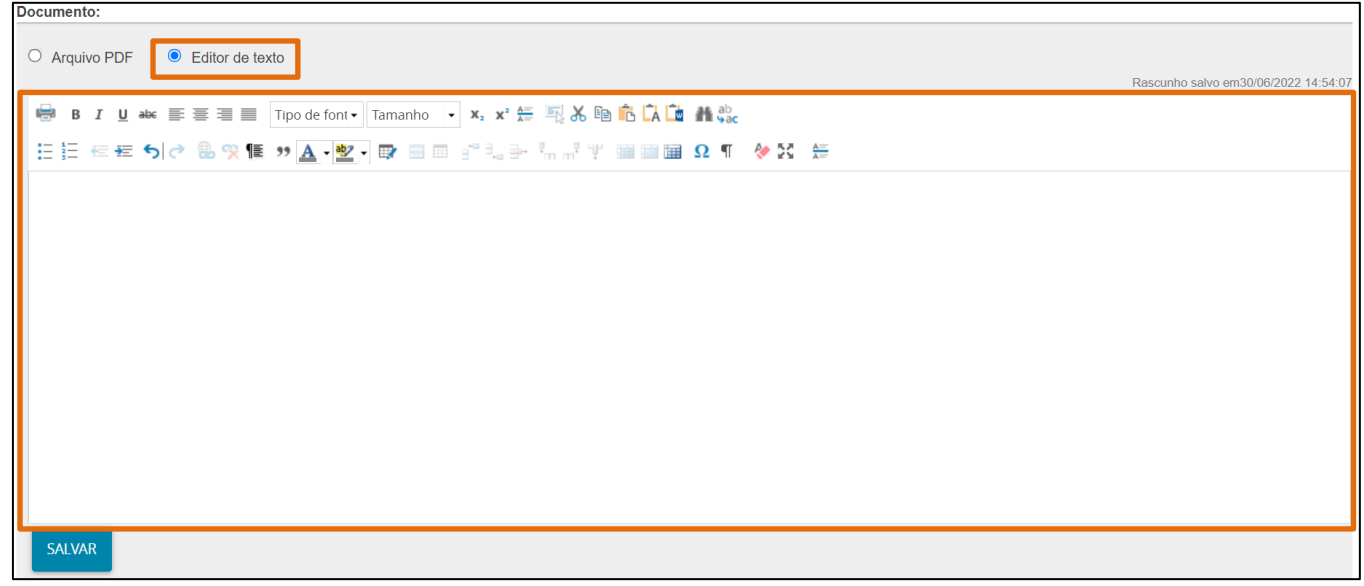

Figura 46 - Campo minuta.

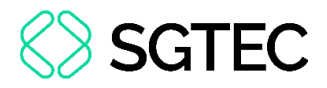

Após finalizar a confecção do documento, clique no botão SALVAR.

Sendo habilitada a seção **Anexos**. Para anexar documentos, clique no botão **ADICIONAR**.

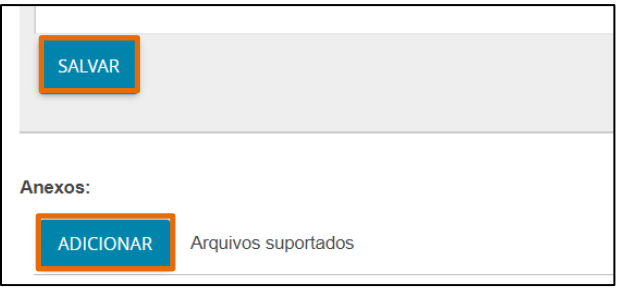

Figura 47 - Adicionar documento.

O sistema abre a tela **Enviar arquivos** para buscar o documento digitalizado/salvo no computador. Após selecionar o documento, clique em **Abrir**.

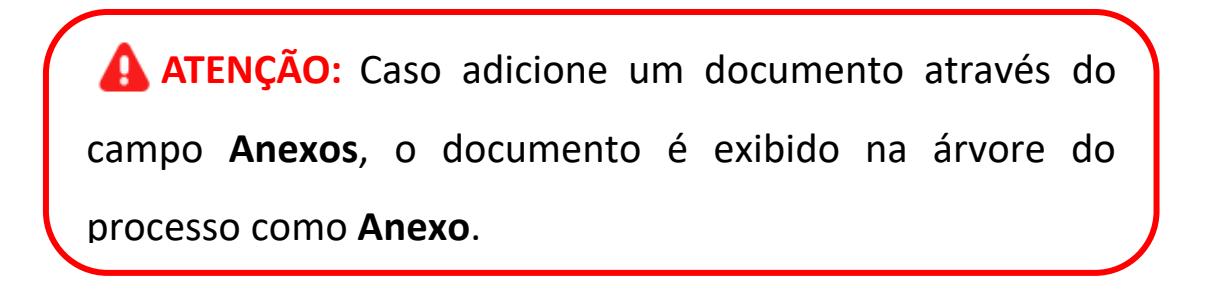

| 💊 Enviar arquivo(s)                                  |                                            | ×            |
|------------------------------------------------------|--------------------------------------------|--------------|
| ← → ▾ ↑ 📕 « Área de Trabalho → Itil → material extra | <ul><li>・ ひ</li><li>Pesquisar ma</li></ul> | terial extra |
| Organizar ▼ Nova pasta                               |                                            | - 🔳 ?        |
| 🖊 Downloads 🖈 ^ Nome ^                               | Data de modificação Tipo                   |              |
| 🗄 Documentos 🖈 🔒                                     | 11/05/2020 16:42 Adobe Acrob               | at D         |
| 🔚 Imagens 🖈 📴 🔡                                      | 11/05/2020 16:42 Adobe Acrob               | at D         |
| 🧧 Gerenciamento c                                    |                                            | at D         |
| Processos de De                                      |                                            |              |
| Processos de Pla                                     |                                            |              |
| screens                                              |                                            |              |
| 🐯 Dropbox                                            |                                            |              |
| ConeDrive                                            |                                            |              |
| 😓 Este Computador                                    |                                            |              |
| 🧟 Samsung (d:) 🗸 <                                   |                                            | >            |
| Nome: TIEXAMES_Plano_de_Estudos                      | ✓ All Supported Type                       | es ~         |
|                                                      | Abrir                                      | Cancelar     |

Figura 48 - Seleção de arquivo.

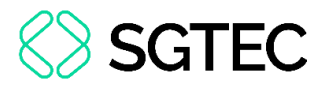

O arquivo é carregado, informe o **Tipo de Documento** e a **Descrição**. Após a devida seleção, é exibido um **check verde** confirmando o procedimento.

É de suma importância que a **Descrição** do documento seja pertinente, pois a mesma é apresentada na árvore do processo.

Caso deseje anexar mais de um documento, repita o processo.

| ADICIONAR LIMPAR<br>Marcar/Desmarcar todos | Arquivos suportados                                                         |                       |  |
|--------------------------------------------|-----------------------------------------------------------------------------|-----------------------|--|
| AR .pdf<br>83,7 KiB<br>application/pdf     | Tipo de documento<br>Descrição<br>Número (opcional)<br>Sigiloso (opcional)[ | Outros documentos  AR |  |
| ADICIONAR LIMPAR                           | Arquivos suportados                                                         |                       |  |
| Finalizado o upload do arqu                | ivo AR .pdf com sucesso.                                                    |                       |  |

Figura 49 - Tipo de Documento/Descrição.

Ao final, os documentos devem ser assinados, clique em ASSINAR

| ProceComCiv 0800049                  | <sup>1</sup> 0. <u>1</u>           |          | ٩      |     | <b>•</b> | Ľ        | <b>.</b> | 5       | Ξ  |
|--------------------------------------|------------------------------------|----------|--------|-----|----------|----------|----------|---------|----|
| Processo: 080                        |                                    |          |        |     |          |          |          |         |    |
| Classe: PROCEDIMENTO COMUM CÍVEL (7) |                                    |          |        |     |          |          |          |         |    |
| AUTOR: I                             |                                    |          |        |     |          |          |          |         |    |
| REU:                                 |                                    |          |        |     |          |          |          |         |    |
|                                      |                                    |          |        |     |          |          |          |         |    |
| Certifico que                        |                                    |          |        |     |          |          |          |         |    |
|                                      |                                    |          |        |     |          |          |          |         |    |
|                                      | RIO DE JANEIRO, 2 de maio de 2022. |          |        |     |          |          |          |         |    |
|                                      |                                    |          |        |     |          |          |          |         |    |
| SALVAR                               |                                    |          |        |     |          |          |          |         |    |
|                                      |                                    |          |        |     |          |          |          |         |    |
| ADICIONAR Arquivos suportados        |                                    |          |        |     |          |          |          |         |    |
|                                      | ASSI                               | NAR DOCL | IMENTO | (S) | ASSINA   | R DOCUMI | ENTO(S   | ) MOBII | .E |
|                                      |                                    |          |        |     |          |          |          |         | _  |

DOCUMENTO(S) ou ASSINAR DOCUMENTO(S) MOBILE.

Figura 50 - Assinar documento.

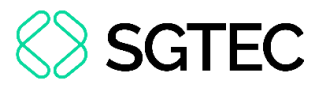

Após a assinatura, o documento juntado pode ser visualizado nos autos do processo, após a finalização da distribuição do processo.

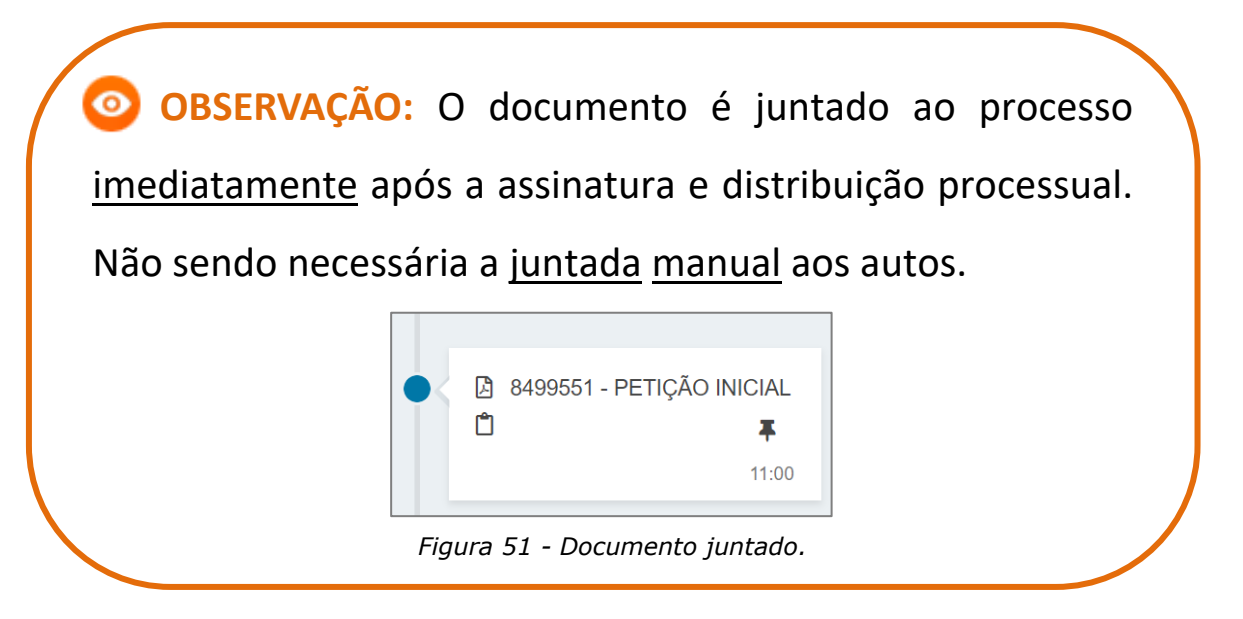

# 9. Aba Custas Judiciais

A aba **CUSTAS JUDICIAS** é disponibilizada para preenchimento, caso o processo <u>não</u> tenha **Justiça Gratuita**, variando conforme informação inserida na aba **CARACTERÍSTICAS**, na referida seção.

Caso seja disponibilizada, informe o <u>número</u> <u>da</u> <u>GRERJ</u> no campo **Guia de Recolhimento** ou o <u>motivo para não inserir a informação da GRERJ</u> em **Motivo para não geração de custas processuais**. Após preenchimento, clique no botão **SALVAR**.

| DADOS INICIAIS                                               | PROCESSO ORIGINÁRIO   | ASSUNTOS                | PARTES | CARACTERÍSTICAS | IN                                                        | NCLUIR PETIÇÕES E DOCUMENTOS | CUSTAS JUDICIAIS | PROTOCOLAR INICIAL |  |
|--------------------------------------------------------------|-----------------------|-------------------------|--------|-----------------|-----------------------------------------------------------|------------------------------|------------------|--------------------|--|
| • Campos obri                                                | * Campos obrigatórios |                         |        |                 |                                                           |                              |                  |                    |  |
| Possui Custas?<br>Clique aqui para informações das custas do |                       | Guia de Recolhimento* 📾 |        |                 | Motivo para não geração das custas processuais (opcional) |                              |                  | ocional) 🖩         |  |
| processo                                                     |                       |                         |        |                 |                                                           | Selecione                    |                  | Ŷ                  |  |
| SALVAR                                                       |                       |                         |        |                 |                                                           |                              |                  |                    |  |

#### Figura 52 - Aba Custas Judiciais.

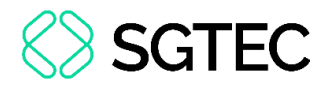

# **10.** Aba Protocolar Inicial

A aba **PROTOCOLAR INICIAL** disponibiliza o resumo das informações do <u>novo</u> <u>processo</u> que será distribuído.

| $\equiv  P  \!\!\!\!\!\!\!\!\!\!\!\!\!\!\!\!\!\!\!\!\!\!\!\!\!\!\!\!\!\!\!\!\!\!\!$ |                                                      |                                     | 0 |
|-------------------------------------------------------------------------------------|------------------------------------------------------|-------------------------------------|---|
| DADOS INICIAIS PROCESSO ORIGINÁRIO ASSUNTOS                                         | PARTES CARACTERÍSTICAS INCLUIR PETIÇÕES E DOCUMENTOS | CUSTAS JUDICIAIS PROTOCOLAR INICIAL |   |
| Dados do Processo                                                                   |                                                      |                                     | ^ |
| Classe Judicial<br>CUMPRIMENTO DE SENTENÇA (156)                                    | <b>Jurisdição</b><br>Comarca de Maricá               | Valor da Causa (R\$)<br>20.000,00   |   |
| Processo Originário<br>.2020.8.19.0031                                              |                                                      |                                     |   |
| <b>Órgão Julgador</b><br>Julzado Especial Civel da Comarca                          | Número Processo                                      |                                     |   |
| Detalhes do processo                                                                |                                                      |                                     |   |
| Assuntos Polo ativo                                                                 |                                                      | Polo passivo                        |   |

Figura 53 - Aba Protocolar Inicial.

Verifique todas as informações, descendo a barra de rolagem até o final da tela, e

clique no botão **PROTOCOLAR** para concluir a distribuição do processo.

| redo de justiça?<br>O | Justiça gratuita?<br>NÃO                | Pedido de liminar ou antecipação de tute<br>NÃO | ela?                      |
|-----------------------|-----------------------------------------|-------------------------------------------------|---------------------------|
| cumentos              |                                         |                                                 |                           |
| ocumentos             |                                         |                                                 |                           |
| d Id na orige         | em Número Origem Juntado em Juntado por | Documento Tipo Guia de recolhimento Motivo      | da isenção da guia Anexos |
| 313702                | 1º Grau                                 | Petição Petição                                 |                           |
|                       |                                         |                                                 |                           |
| 8313703               | 1º Grau                                 | Arquivo (2) Acórdão                             |                           |
|                       |                                         |                                                 | 2 resultados encontrado   |
|                       |                                         |                                                 |                           |

Figura 54 - Botão Protocolar.

A confirmação da distribuição é feita através do número do <u>novo</u> <u>processo</u> distribuído e do <u>protocolo</u> gerado.

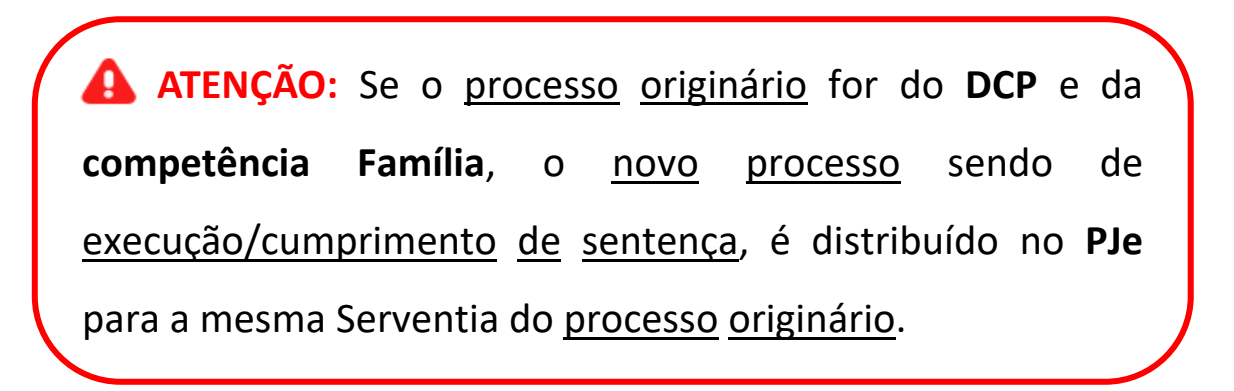

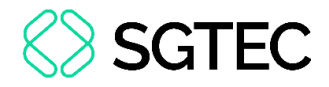

# **11. Verificar Distribuição**

No **Painel do usuário**, através do menu de funcionalidades na lateral esquerda da tela, selecione o botão **Consulta Processual**.

|          | PJe             |   |
|----------|-----------------|---|
|          | 🖋 Assinaturas   |   |
| <u>م</u> | Ato Ordinatório | 4 |
|          | Carta           | 2 |
|          | Certidão        | 3 |
|          |                 |   |
|          |                 |   |
| 5        |                 |   |
| ¢        |                 |   |
| Q        |                 |   |

Figura 55 - Botão Consulta Processual.

Digite o número do processo que acabou de ser distribuído e, ao final da tela, selecione **Pesquisar** ou tecle ENTER.

|   | Nome da Parte          |
|---|------------------------|
|   |                        |
| × | Outros nomes / Alcunha |
|   |                        |
|   | Nomo do Depresentante  |
|   | Nome do Representante  |
|   |                        |
| 3 | CPF 🖲 CNPJ 🔿           |
| ¢ |                        |
| Q | Número do processo     |
|   | 8 19                   |

Figura 56 - Campo Número do processo.

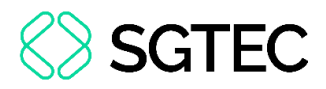

É listado o processo na janela lateral, clique no seu número listado na coluna

#### Processo.

| Nome da Parte                                                                                  | Processo    | Característica | s Órgão julgador | Autuado em | Classe judicial                              | Polo ativo | Polo passivo | Nó(s) atual(is) | Última moviment.                           |
|------------------------------------------------------------------------------------------------|-------------|----------------|------------------|------------|----------------------------------------------|------------|--------------|-----------------|--------------------------------------------|
| Outros nomes / Alcunha                                                                         |             | ø              | Juizado Especial | 29/04/2020 | PROCEDIMENTO DO<br>JUIZADO ESPECIAL<br>CÍVEL |            |              | VISUALIZAR      | Expedição de Aviso<br>de recebimento (AR). |
| Nome do Representante                                                                          | «« « »»» »» | > >>>          |                  |            |                                              |            |              | 1               | resultados encontrados.                    |
|                                                                                                |             |                |                  |            |                                              |            |              |                 |                                            |
|                                                                                                |             |                |                  |            |                                              |            |              |                 |                                            |
| Número do processo           0802171         95         2020         8         19         0031 |             |                |                  |            |                                              |            |              |                 |                                            |

Figura 57 - Pesquisa do Processo.

Na tela dos **Autos Digitais**, ao selecionar o **Menu** do canto superior direito da tela, são listadas várias funcionalidades, selecione **Associados**.

| <b>OBSERVAÇÃO:</b> O quantidade de proce | número <u>entre</u> parênteses indica a                                                                                                    |
|------------------------------------------|----------------------------------------------------------------------------------------------------|
| processo em tela pos                     | sui apenas um processo associado.                                                                                                    |
|                                          | 3       Image: Contrast ações       Image: Contrast ações         Outras ações       Image: Contrast ações         Autos       Imprimir lista de documentos         Juntar documentos       Imprimir lista de documentos         Audiência       Expedientes         Características       Perícia         Segredo ou sigilo       Redistribuições         Associados (1)       Ausociados (1) |
| Fig                                      | ura 58 – Autos associados.                                                                                                    |

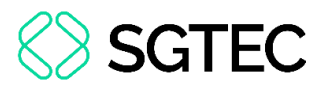

A tela de **Associados** é aberta com todos os processos associados a ele, podendo dessa forma fazer a devida conferência.

| PJC PJEC (                                                               | • @ | <b>^</b>         | Ø       | <b>*</b> | ď   | Ł         | Э        | ≡     |
|--------------------------------------------------------------------------|-----|------------------|---------|----------|-----|-----------|----------|-------|
| Associados (1)                                                           |     |                  |         |          |     |           |          |       |
| Processos                                                                |     | Associação       |         |          |     |           |          |       |
| /Juizado Especial Cível da Comarca de<br>Despej 2021.8.19.0031 - Acessão |     | Dependência (Pre | evento) |          |     |           |          |       |
|                                                                          |     |                  |         |          | 1 n | esultado: | s encont | rados |

Figura 59 - Tela de Processos Associados.

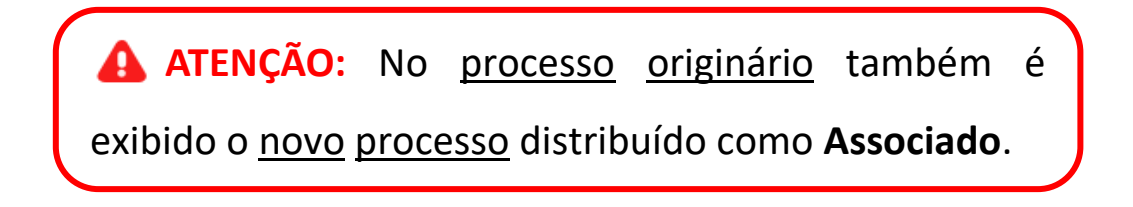

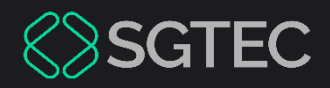

# **DÚVIDAS?**

# Entre em contato com o nosso Atendimento:

SGTEC.ATENDIMENTO@TJRJ.JUS.BR

ATENDIMENTO POR TELEFONE (21) 3133-9100